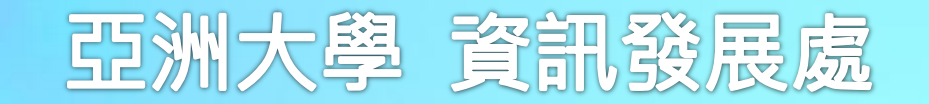

## 校園市集App「任意家」說明

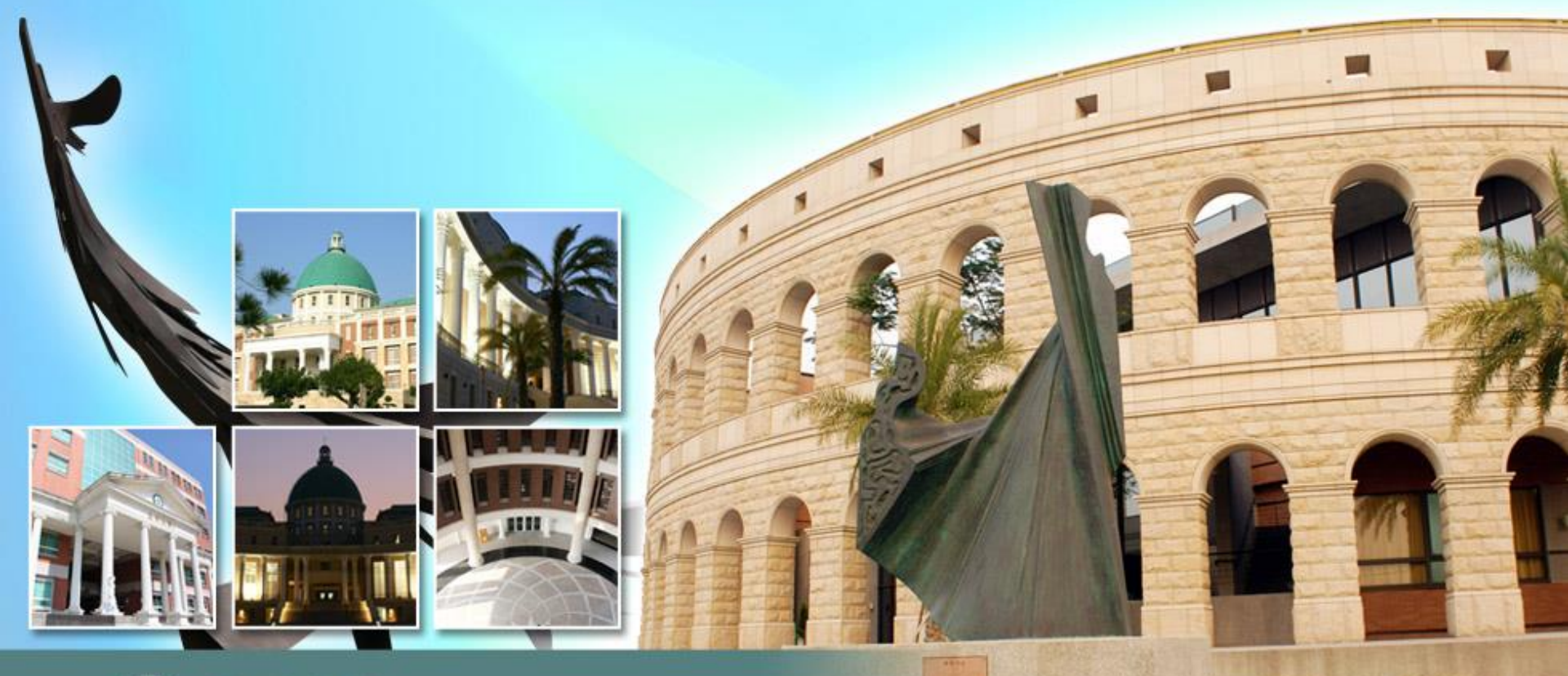

105年8月8日

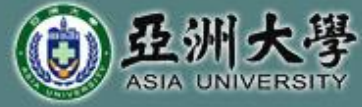

## 亞大校園APP 家長版-任意家

## 功能:提供家長對子女在校缺曠、成績、獎懲、課表等訊息查詢。

••••• 中華電信 🤶 13:25 13:25 100% 100% 亞大校園市集 園市集 = 我兒缺曠 > 我兒成績 > 亞大任意家 意家 我兒獎徽 > 我兒課表 > 州大學校園App 亞大任意家為亞洲大學校園App 市集上架發行之行動服務應用程 行動服務應用程 證照一點通 > 式,內容包含校內行政與教學等 內行政與教學等 服務之系列App,提供家長運用 ,提供家長運用 帳號登入 装!利於掌握最 行動裝置進行安裝!利於掌握最 可透過個人服務 新校園訊息,並可透過個人服務 询相關校務資訊 設定,使用及查詢相關校務資訊 亞大校園市集App 服務! 安裝說明連結 今日現場 06/18 術 遇/預見未來-穿戴技術

校園市集App安裝說明網址: http://web.asia.edu.tw/files/13-1000-31340.php

亞 洲 大 學 資 訊 發 展 處 · 遨 翔 雲 端 新 世 界

OICT

## 亞大校園APP 任意家-安裝說明

- 1.需先至「<u>家長關懷網</u>」系統進行家長帳號註冊申請,請洽詢學務處 生活輔導組(04)2332-3456分機3212。
- 2.依據持用的手機類別(Android、Apple iOS) 進行安裝連結。
- 連結後請輸入帳號「appuser」、密碼「23323456」登入系統安 裝「亞大校園市集」App。
- 4. 請執行「亞大校園市集」App, 再選擇「亞大任意家」安裝後即 可登入使用相關查詢功能。

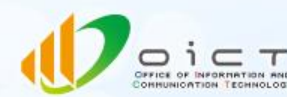

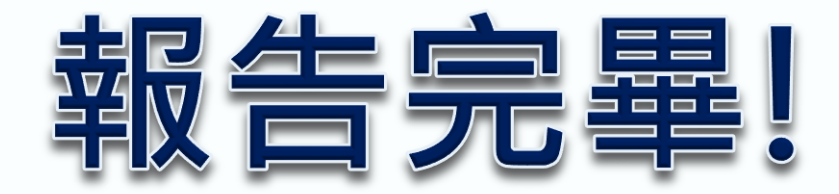

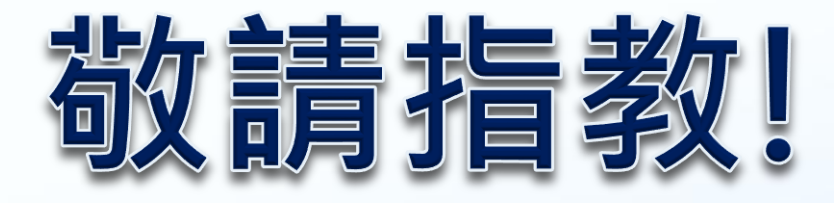

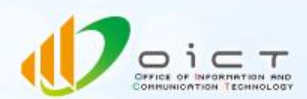

亞 洲 大 學 資 訊 發 展 處 · 遨 翔 雲 端 新 世 界